# brother

MFC-8210J Windows Vista<sup>®</sup>用 Windows<sup>®</sup>7用

## インストールガイド

はじめにお読みください

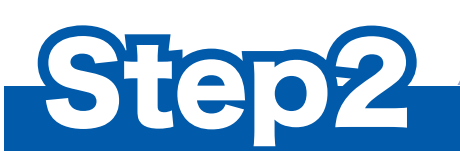

## Step7

お使いになる前に

別冊の「かんたん設置ガイド」に したがって本製品の付属品を確認し、 設置・接続を行ってください。

## パソコン (Windows Vista<sup>®</sup> / Windows<sup>®</sup> 7) に接続する

本書にしたがって、Windows Vista<sup>®</sup> 用/ Windows<sup>®</sup> 7 用ドライバとソフトウェアを インストールしてください。

準備完了

本製品の使いかたについては、別冊の ユーザーズガイドや CD-ROM 内の 「画面で見るマニュアル(ユーザーズガイド)」 をお読みください。

このたびは、当社の商品をお買い上げいただきまことにありがとうございます。 当社商品をセッティングしていただくためにこのガイドをよくお読みください。

#### 本書で使用されている記号

#### 本書では、下記の記号が使われています。

| 注意 | お使いいただく上での注意事項、制限事項などを記載しています。 |  |  |  |
|----|--------------------------------|--|--|--|
|    | 知っていると便利なことや、補足を記載しています。       |  |  |  |
|    | 参照先などを記載しています。                 |  |  |  |

#### 動作環境

本製品とパソコン (Windows Vista<sup>®</sup> / Windows<sup>®</sup> 7)を接続する場合、パソコン側では以下の動作環境が必要となります。

| オペレーティング<br>システム<br>(OS) <sup>※1</sup> | 対応機能                                   | インターフェース                                          | 必須 CPU 速度                                                                                      | 必須<br>メモリ                          | 推奨<br>メモリ                          | 必要ディスク容量 |              |
|----------------------------------------|----------------------------------------|---------------------------------------------------|------------------------------------------------------------------------------------------------|------------------------------------|------------------------------------|----------|--------------|
|                                        |                                        |                                                   |                                                                                                |                                    |                                    | ドライバ     | アプリケー<br>ション |
| Windows<br>Vista <sup>® ⋇ 2</sup>      | プリンタ<br>スキャナ<br>PC ファクス <sup>※ 3</sup> | USB<br>10/100BASE-TX <sup>※ 4</sup><br>(Ethernet) | Intel <sup>®</sup> Pentium <sup>®</sup> 4 同等/<br>64 ビット対応 CPU<br>(Intel <sup>®</sup> 64/AMD64) | 512MB                              | 1GB                                | 500MB    | 500MB        |
| Windows <sup>®</sup> 7 <sup>× 2</sup>  | プリンタ<br>スキャナ<br>PC ファクス <sup>※ 3</sup> | USB<br>10/100BASE-TX <sup>※ 4</sup><br>(Ethernet) | Intel <sup>®</sup> Pentium <sup>®</sup> 4 同等/<br>64 ビット対応 CPU<br>(Intel <sup>®</sup> 64/AMD64) | 1GB<br>(32 ビット)<br>2GB<br>(64 ビット) | 1GB<br>(32 ビット)<br>2GB<br>(64 ビット) | 650MB    | 530MB        |

※ 1 Microsoft<sup>®</sup> Internet Explorer<sup>®</sup> 5.5 以降のブラウザが必要です。

※ 2 WIA ドライバは解像度 1200 × 1200dpi まで、Brother Scanner Utility は解像度 9600 × 9600dpi まで対応できます。 ※ 3 モノクロファクスのみ

※4ネットワークボード(NC-9100h)が必要になります。

👔 CPU のスペックやメモリの容量に余裕があると、動作が安定します。

💋 インストール時は管理者権限を持つユーザでログオンする必要があります。

注意

■ パラレルインターフェースはサポートしていません。

### 目次

| お使いになる前に                                                                                        | 2 |
|-------------------------------------------------------------------------------------------------|---|
| このマニュアルについて<br>Windows Vista <sup>®</sup> 用/ Windows <sup>®</sup> 7 用 CD-ROM の内容                | 2 |
| STEP 2 プリンタドライバをインストールする                                                                        | 3 |
| USB ケーブルで接続する<br>LAN ケーブルで接続する                                                                  | 4 |
| ネットワーク管理者の方へ                                                                                    | 8 |
| BRAdmin Light を使う<br>BRAdmin Light をインストールする<br>BRAdmin Light を使って IP アドレス、サブネットマスク、ゲートウェイを設定する |   |

#### お使いになる前に

#### このマニュアルについて

このマニュアルは Windows Vista<sup>®</sup> 用/ Windows<sup>®</sup>7用のドライバとソフトウェアのインストールについて説明してます。インストールを行う前に、別冊の「かんたん設置ガイド」にしたがって、本製品の設置・接続が終わっていることを確認ください。その後、このマニュアルにしたがって、ドライバとソフトウェアをインストールしてください。その他、本製品についてくわしくは、別冊の「かんたん設置ガイド」および「ユーザーズガイド」をお読みください。

#### Windows Vista<sup>®</sup> 用/ Windows<sup>®</sup> 7 用 CD-ROM の内容

付属の Windows Vista<sup>®</sup> 用/ Windows<sup>®</sup> 7 用 CD-ROM をパソコンの CD-ROM ドライブにセットして表示される画面から、以下のことが行えます。

表示されるトップメニューは、お使いのマシンや OS により異なります。

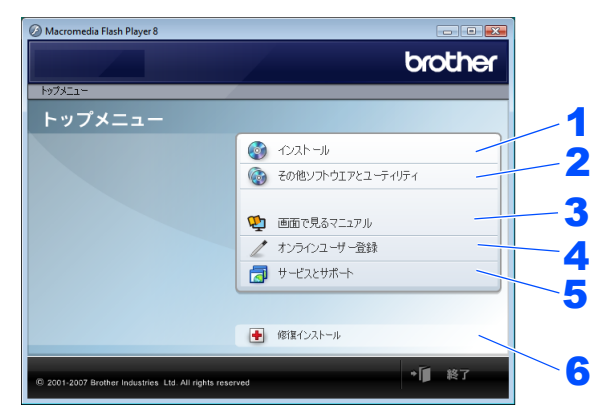

#### 1 インストール 本製品をプリンタやスキャナとして使用するために必要なドライバをインストールします。また、本製品をより便 利にお使いいただくために以下のソフトウェアもインストールします。 Presto! PageManager TWAIN/WIA に準拠した、スキャンしたファイルを管理するソフトウェアです。 ControlCenter3 スキャナ機能などさまざまな機能の入り口となるソフトウェアです。 **2** その他ソフトウエアとユーティリティ 各種ドライバ、ソフトウェアを追加インストールできます。 3 画面で見るマニュアル 「ユーザーズガイド」をパソコンで閲覧、印刷できます。 4 オンラインユーザー登録 インターネット経由でユーザー登録を行います。 5 サービスとサポート ブラザーホームページ ブラザーのホームページへリンクします。 ソリューションセンター インターネット経由で、本製品の最新情報を閲覧したり、最新データのダウンロードが行えます。 ブラザーダイレクトクラブ 消耗品などが購入できるオンラインショップへリンクします。 6 修復インストール ドライバのインストールがうまくいかなかった場合にクリックすると、ドライバを自動的に修復します。(USB ケ-ブルで接続している場合のみ使用できます。)

**STEP 2**プリンタドライバをインストールする

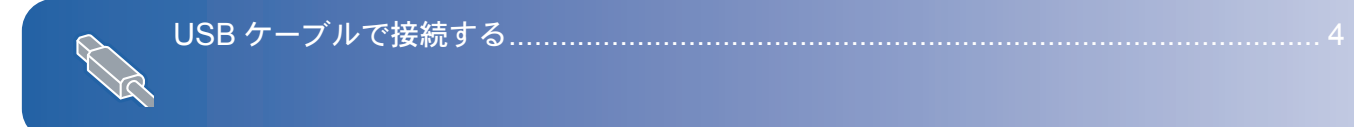

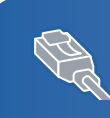

LAN ケーブルで接続する......6

#### USB ケーブルで接続する

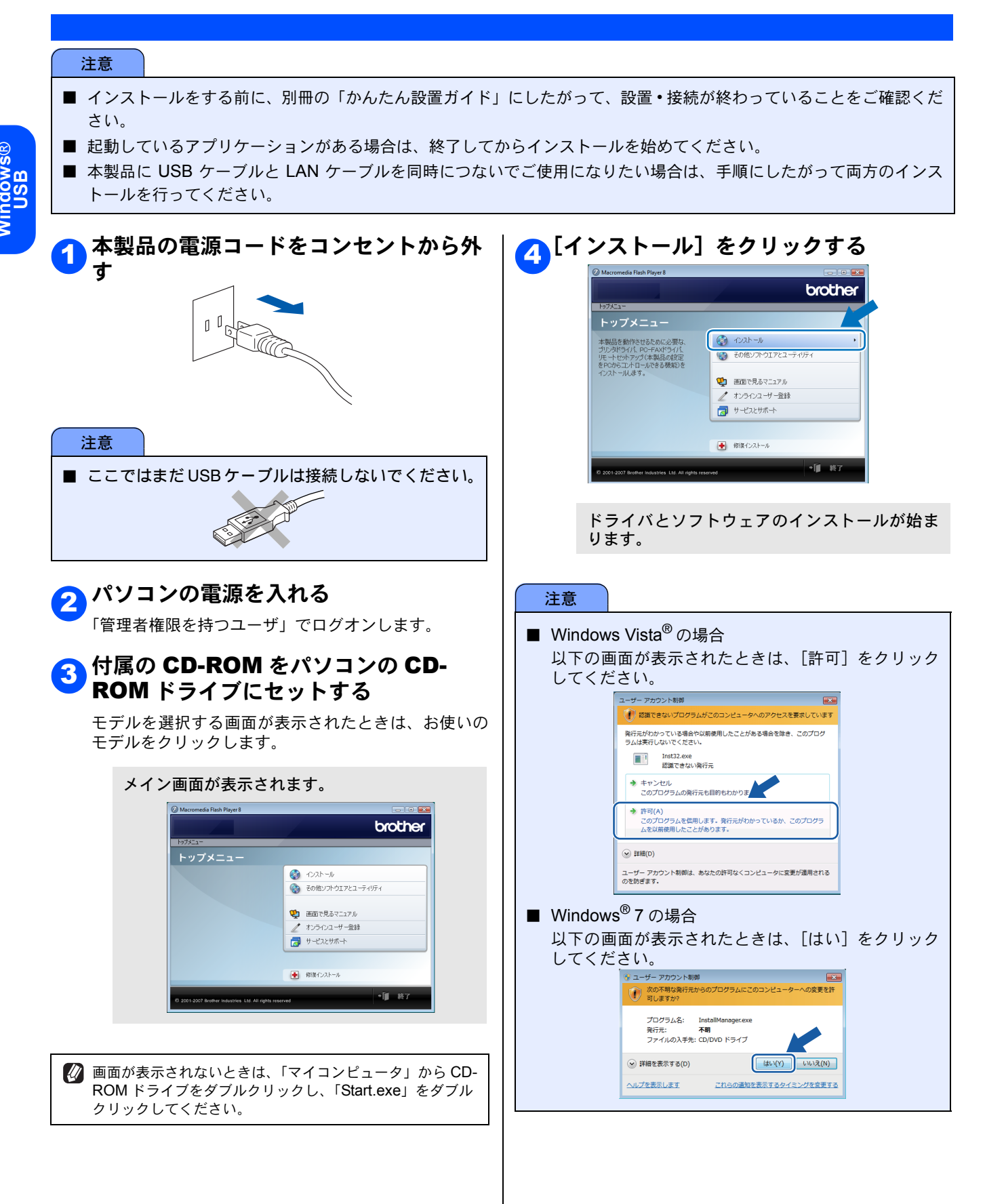

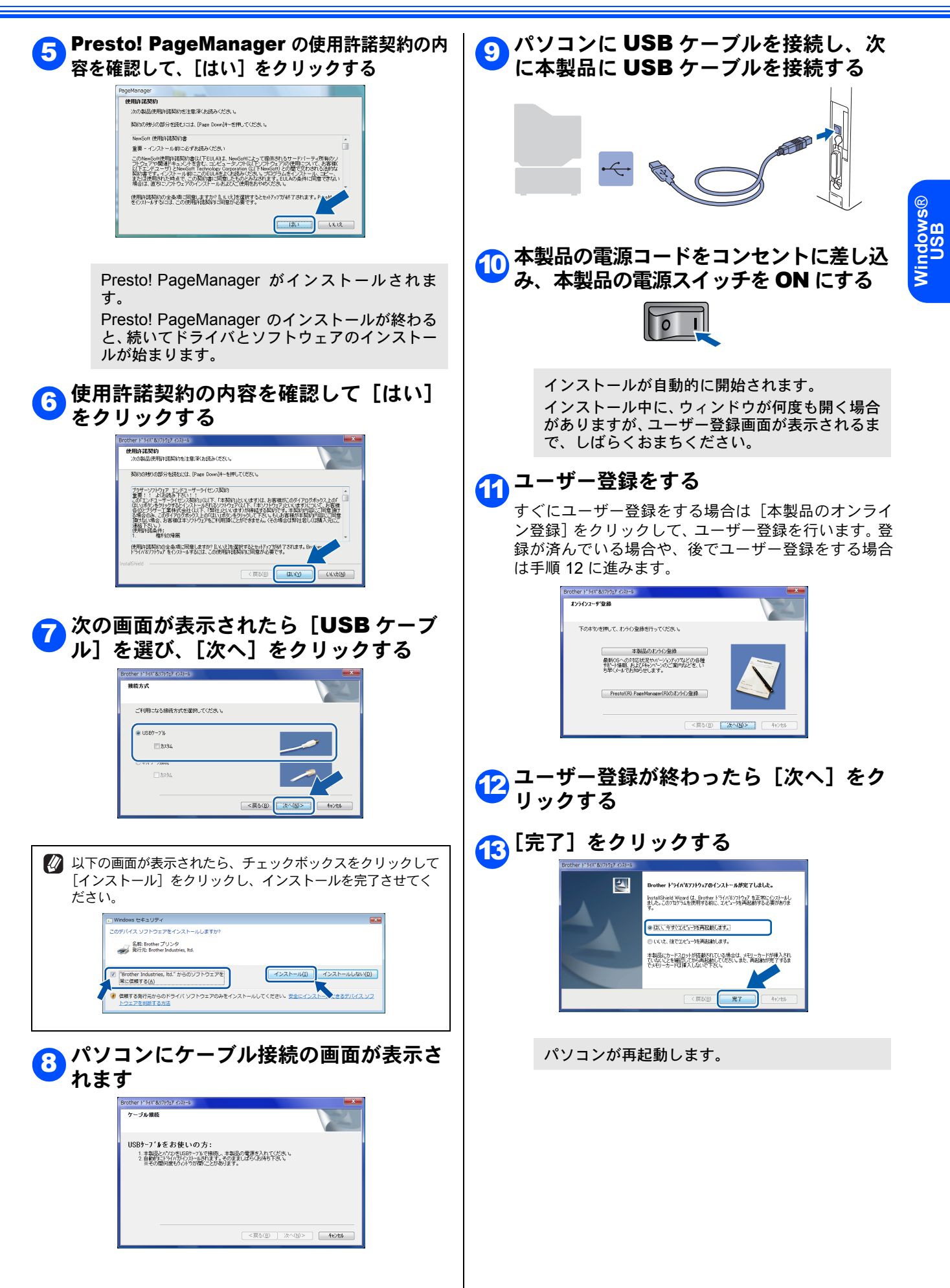

#### LAN ケーブルで接続する

ハブまたはルータを使用して、本製品を LAN ケーブルで接続します。複数のパソコンから本製品をプリンタ、スキャナとして利用できるようになります。

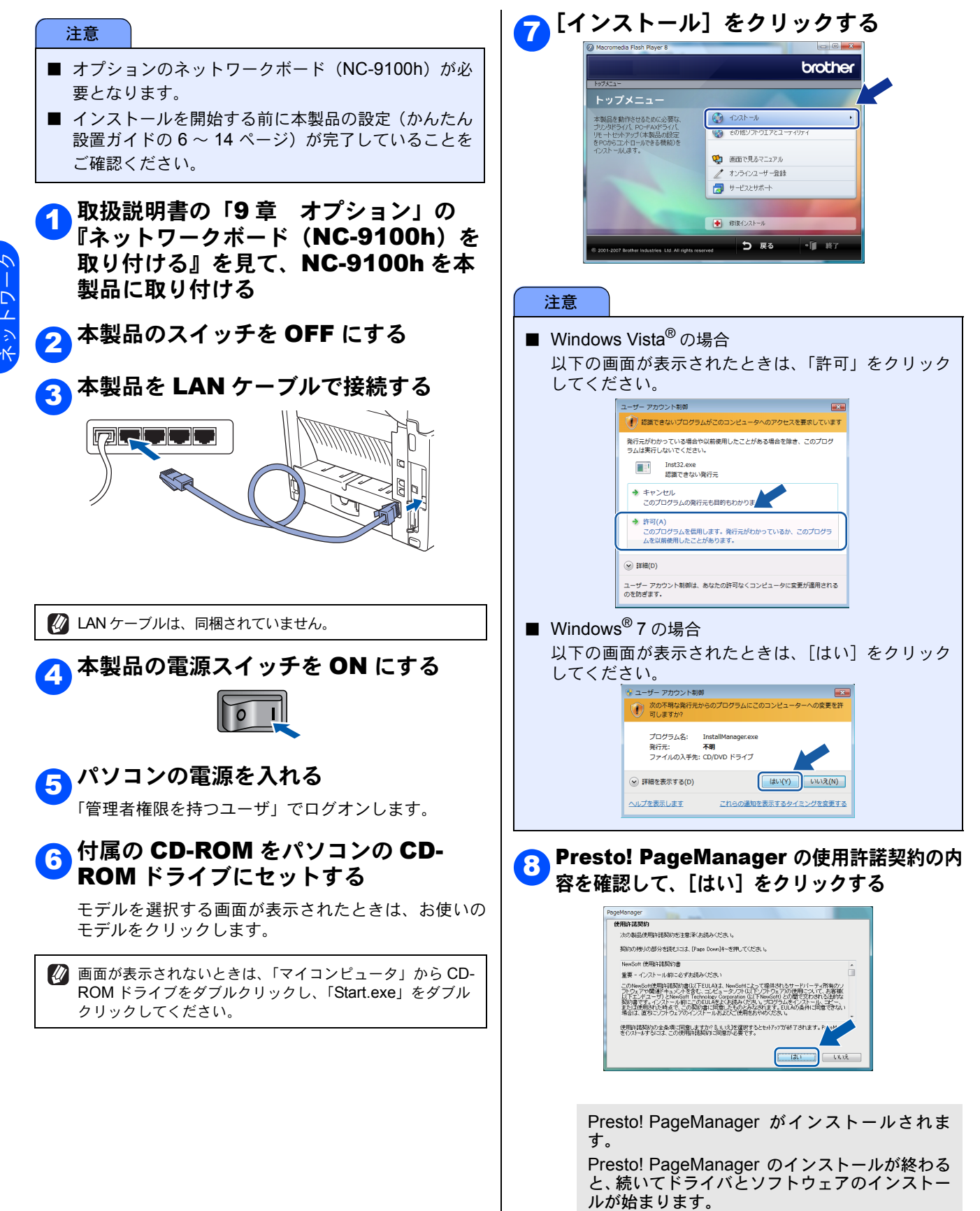

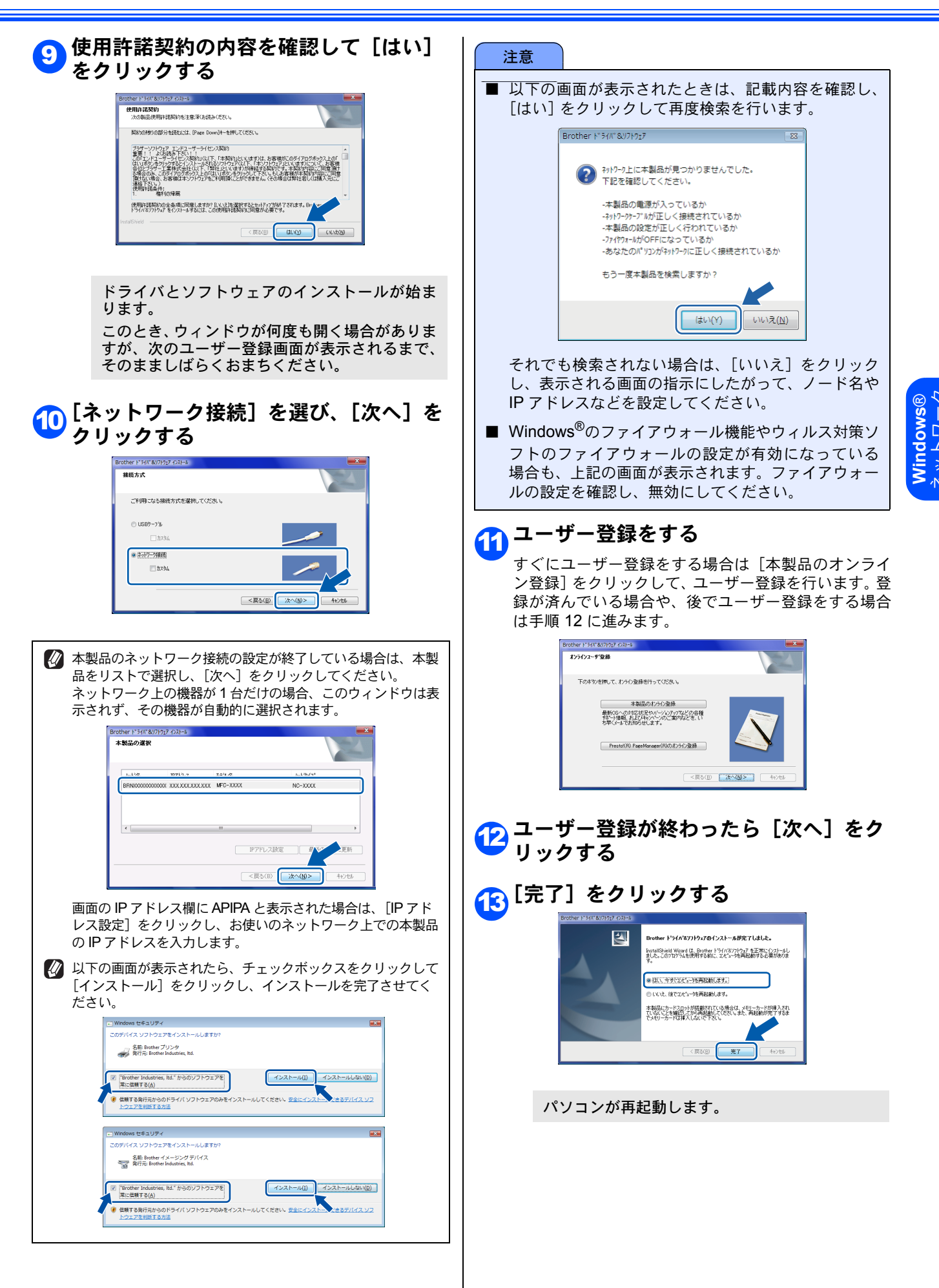

### ネットワーク管理者の方へ

#### BRAdmin Light を使う

BRAdmin Light は、ブラザー製ネットワーク接続機器の初期設定用ユーティリティです。ネットワーク上のブラザー製品の 検索やステータス表示、IP アドレスなどのネットワークの基本設定ができます。

BRAdmin Light の詳細は、「ブラザーソリューションセンター」(http://solutions.brother.co.jp/)を参照してください。

🚺 さらに高度なプリンタ管理が必要な場合は、最新のブラザー BRAdmin Professional ユーティリティをお使いください。 「ブラザーソリューションセンター」(http://solutions.brother.co.jp/)からダウンロードすることができます。 ■ BRAdmin Light をインストールする ■ BRAdmin Light を使って IP アドレス、 サブネットマスク、ゲートウェイを設定する 🚺 プリントサーバーのお買い上げ時のパスワードは、[access] に設定されています。BRAdmin Light でパスワードを変更す 🖉 DHCP/BOOTP/RARP サーバーの場合は、次の操作で IP ることができます。 アドレス、サブネットマスク、ゲートウェイを設定する必 要はありません。本製品が自動的に IP アドレスを取得しま [その他ソフトウエアとユーティリティ] す。 をクリックする BRAdmin Light を起動する brother 1 自動的に新しいデバイスの検索が開始されます。 本製品を使用する際に必要なドラ イバや、より使利に使用してしただく たかのソフトウエアのインストールを行 デバイスを検索中 ● 単価で見るマニュアル
\* からハコーザー発展 6 秒間ネットワークを検索します。 検索の中止(S) 新デバイス数:1 (未設定デバイス数:1) 2 新しいデバイスをダブルクリックする <u>2</u> [BRAdmin Light] をクリックし、画 面の指示に従ってインストールする 8 \*\* **\*** 2 📽 🚳 brother イスステ... その他ソフトウエア。 ノフトウェアは、ネットワーク対応製 特別観辺に使用します。 ・ワーク上のブラゲー製品を検索 P2ドレスなどの基本的な観空を行 ができます。また、製品の状態を 対なニンとにをます。 5 **ह**रू 3 [IP 取得方法] から [STATIC] を選 Windows Vista<sup>®</sup>の場合:[ユーザーア び、[IP アドレス] [サブネットマスク] カウント制御]の画面が表示されたとき [ゲートウェイ] を入力し、[OK] をク は、[許可] をクリックする リックする アカウント制御 👔 認識できな 発行元がわかっている場合や以前使用したことがある場合を除き、このプロク ラムは実行しないでください。 Setup.exe 認識できない発行元 ◆ キャンセル このプログラムの発行元も目的もわかりません。 STATIC
DHCP
RARP
BOOTP ◆ 許可(A) このプログラムを信用します。発行元がわかっているか、このプログラムを以前使用したことがあります。 IPアドレス(I) ユーザー アカウント制御は、あなたの許可なくコンピュータに変更が適用される のを防ぎます。 サブネットマスク( ゲートウェイ(G) Windows<sup>®</sup> 7 の場合:[ユーザーアカ OK ++>201 ~117 ウント制御]の画面が表示されたとき 🗛 アドレス情報が本製品に保存されました。 は、[はい] をクリックする アカウント制御 プログラム名: Setup.exe 発行元: **不明** ファイルの入手先: CD/DVD ドライブ 詳細を表示する(D) 、ルプを表示します の通知を表示するタイミングを変更する 8

#### 商標について

Brother のロゴはブラザー工業株式会社の登録商標です。 本文中では、OS 名称を略記しています。 Windows Vista の正式名称は、Microsoft Windows Vista operating system です。 Windows 7 の正式名称は、Microsoft Windows 7 operating system です。 Microsoft、Windows、Windows Vista、Windows 7 は、米国 Microsoft Corporation の米国およびその他の国における登 録商標または商標です。 Pentium は、Intel Corporation の登録商標です。 本書に記載されているその他の会社名および製品名は、各社の商標または登録商標です。

本製品は日本国内のみでのご使用となりますので、海外でのご使用はお止めください。海外での各国の通信規格に反する 場合や、海外で使用されている電源が本製品に適切でない恐れがあります。海外で本製品をご使用になりトラブルが発生 した場合、当社は一切の責任を負いかねます。また、保証の対象とはなりませんのでご注意ください。

This machine are made for use in Japan only. We can not recommend using them overseas it may violate the Telecommunications Regulations that country and the power requirements of your machine may not be compatible with the power available in foreign countries. Using Japan models overseas is at your own risk and will void your warranty.

● お買い上げの際、販売店でお渡しする保証書は大切に保存してください。

● 本製品の補修用性能部品の最低保有期間は製造打切後5年です。

©2009 Brother Industries, Ltd.

©1998-2007 TROY Group, Inc. ©1983-1998 PACIFIC SOFTWORKS, INC.

This product includes the "KASAGO TCP/IP" software developed by ELMIC WESCOM, INC. ©2007 Devicescape Software, Inc. ALL RIGHT RESERVED.

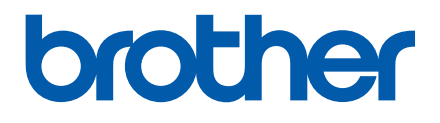